## DIA-LFQ (IP-MS)

**Step 1**: Click on the TMT tab on the home page to access all the TMT workflows (as shown in figure below with the grey arrow).

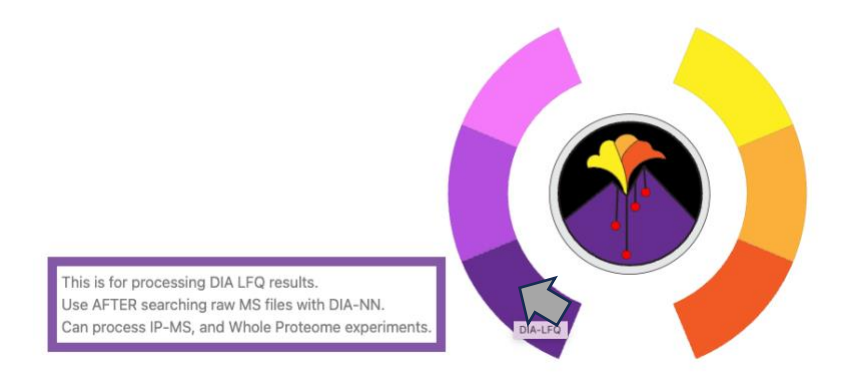

**Step 2**: Choose the type of analysis to run. You can hover over the question mark to get more details on the different choices and recommended settings (as shown by the grey arrow below). The choices to be made here include:

1. The choice of analysis type (MAGMa LM for a two-sample t-test and MAGMa Limma for a one sample t-test)

Click on the IP-TMT arm (highlighted with red arrow in the figure below) to access to workflow. Analysis Type

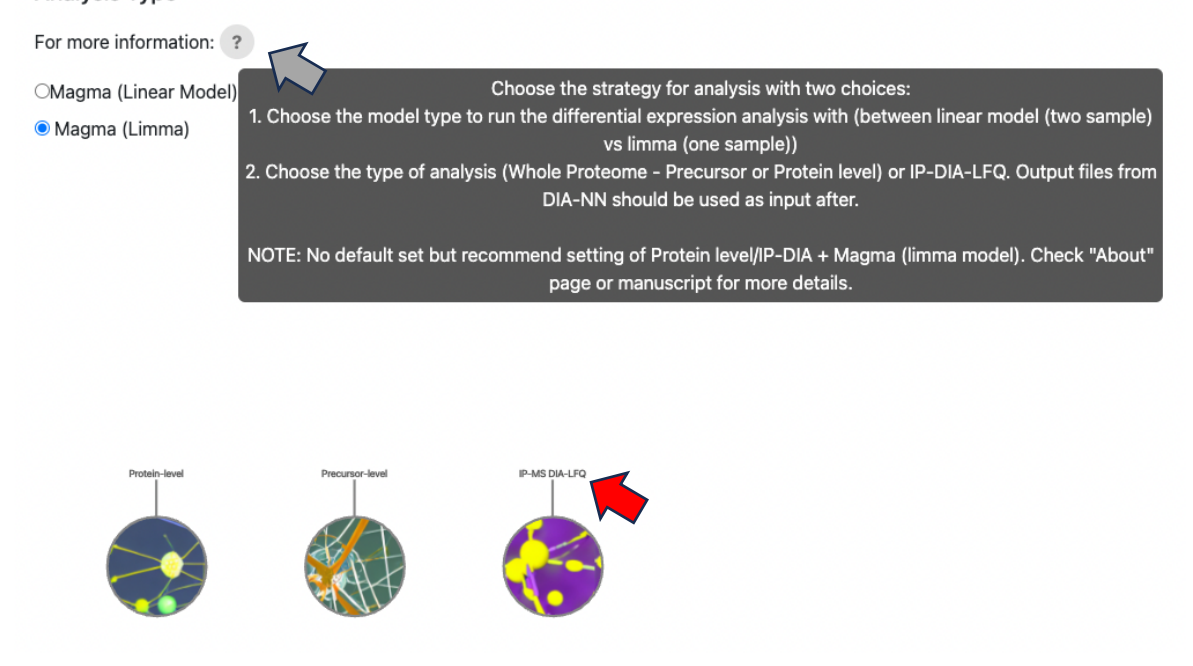

**Step 3**: Upload the annotation file. This is made using the experimental setup.

An example can be seen below taken from a Crosslinking (XL)-IP-MS DIA-LFQ experiment. Here each Channel is associated with a separate machine run. So, in the example below,

MLH1\_Flag\_IP was run thrice and thus has three separate files generated which correspond to MLH1\_Flag\_IP\_OnBeadDigestion\_OnlyTrypsin\_RegularIPmethod\_DIA\_50min\_1pct.raw, MLH1\_Flag\_IP\_OnBeadDigestion\_OnlyTrypsin\_RegularIPmethod\_DIA\_50min\_1pct\_202307221 64251.raw and

MLH1\_Flag\_IP\_OnBeadDigestion\_OnlyTrypsin\_RegularIPmethod\_DIA\_50min\_1pct\_202307222 24609.raw (highlighted in green). These are headers of the files that would be input in step 5 below (see second screen shot for corresponding color in column header). Control column

here lets the underlying tool know whether the label is a control in your experimental setup or not.

|      |                                                                                      | A                                                                                      |                                          |                                                          | D                        | C                  |         |
|------|--------------------------------------------------------------------------------------|----------------------------------------------------------------------------------------|------------------------------------------|----------------------------------------------------------|--------------------------|--------------------|---------|
| 1    | Channel                                                                              |                                                                                        |                                          | Label                                                    |                          | Control            |         |
| 2    | E:\Raw files\Yugandhar\MLH1                                                          | FLAG DIA\EGEP Flag IP OnBeadDigestion Onl                                              | Trypsin RegularIPmethod DIA 50min 1pct.r | aw EGEP                                                  | Flag IP                  | TRUE               |         |
| 3    | F·\Raw_files\Yugandhar\MIH1_                                                         | FLAG DIA\EGEP Elag IP OnBeadDigestion Onl                                              | Trypsin Regular/Pmethod DIA 50min 1pct   | 20230722142047 raw EGEP                                  | Flag IP                  | TRUE               |         |
| 4    | E:\Paw_files\Yugandhar\MIH1                                                          | ELAG DIA\EGER Elag IR OnBeadDigestion On                                               | Trunsin RegulariPmethod DIA 50min 1pct   | 20220722202359 raw EGED                                  | Clag ID                  | TRUE               |         |
| 4    | E:\Raw_mes\ruganunar\wichi_i                                                         | FLAG_DIA\EGFP_Flag_IP_OnBeadDigestion_Oni                                              | rrypsin_kegulariPmethod_DIA_Somin_1pct_  | 20230722202358.raw EGFP_                                 | riag_iP                  | TRUE               | _       |
| 5    | E:\Raw_files\Yugandhar\MLH1_                                                         | FLAG_DIA\EGFP_Flag_XL-IP_OnBeadDigestion_0                                             | InlyTrypsin_RegularIPmethod_DIA_50min_1p | ct.raw EGFP_                                             | Flag_XLIP                | TRUE               |         |
| 6    | E:\Raw_files\Yugandhar\MLH1_I                                                        | FLAG_DIA\EGFP_Flag_XL-IP_OnBeadDigestion_(                                             | OnlyTrypsin_RegularIPmethod_DIA_50min_1p | ct_20230722153152.raw EGFP_                              | Flag_XLIP                | TRUE               |         |
| 7    | E:\Raw_files\Yugandhar\MLH1_I                                                        | FLAG_DIA\EGFP_Flag_XL-IP_OnBeadDigestion_(                                             | OnlyTrypsin_RegularIPmethod_DIA_50min_1p | ct_20230722213505.raw EGFP_                              | Flag_XLIP                | TRUE               |         |
| 8    | E:\Raw files\Yugandhar\MLH1                                                          | FLAG DIA\MLH1 Flag IP OnBeadDigestion On                                               | vTrypsin RegularIPmethod DIA 50min 1pct. | raw MLH1                                                 | Flag IP                  | FALSE              |         |
| 9    | E-\Raw_files\Yugandhar\MIH1_I                                                        | ELAG OIA\MLH1_Elag_IP_paBeadDigestion_On                                               | vTrunsin Regular/Prmethod DIA 50min 1nct | 20230722164251 raw MLH1                                  | Flag IP                  | EALSE              | _       |
| 10   | El Row files Vugandhar MI H1                                                         | FLAC AMULTI Flag ID Only Digestion On                                                  | Tousin Regularing thed DIA Fomin 1pst    | 202207222234600 row MIH1                                 | Elag ID                  | EALCE              | _       |
| 10   | E:\Kaw_mes\Tuganunar\Wicht_i                                                         | FLAG_FA(WLH1_Flag_IP_Onbt_Folgestion_On                                                | virypsin_kegulariPmi_bbd_biA_50min_1pct_ | 20250722224009.raw WILH1_                                | riag_ir                  | FALSE              | -       |
| 11   | E:\Raw_files\Yugandhar\MLH1_                                                         | FLAG_DI_MLH1_Flag_XL-IP_OnBeau_gestion_                                                | DnlyTrypsin_RegularIPmen DIA_50min_1p    | ct.raw MLH1_                                             | Flag_XLIP                | FALSE              |         |
| 12   | E:\Raw_files\Yugandhar\MLH1_I                                                        | FLAG_DIA /ILH1_Flag_XL-IP_OnBeadDige.ion_                                              | OnlyTrypsin_RegularIPmethod_D. 50min_1p  | ct_20230722175352.raw MLH1_                              | Flag_XLIP                | FALSE              |         |
| 13   | E:\Raw files\Yugandhar\MLH1                                                          | FLAG DIA\/ H1 Flag XL-IP OnBeadDigestion                                               | alvTrypsin RegularIPmethod DIA 50. 1p    | ct 20230722235712.raw MLH1                               | Flag XLIP                | FALSE              |         |
| 1    | A B C D                                                                              | E F                                                                                    | G                                        | н                                                        | 1                        | j<br>FAR           | K.      |
| 2    | Protein Protein.lds Protein.Nam Genes<br>A0A0758652 A0A0758652 KV229 HUM IGKV2-29-IG | First.Protein. E:\Raw_files\Tugandnar\MLH1_FLAG_DIA\MLH1_Flag_IP_(<br>Limmungelob 1.40 | +09 1.40F+09                             | E:\Kaw_mes\rugandnartMLH1_FLAG_DIA\MLH1_FIag_IP<br>1.55F | 09 2.90E+09              | 2.60F+09           | 2.52F+0 |
| 3    | A0A0C4DH31P23083;A0A( HV102_HUM IGHV1-18;IG                                          | Immunoglob 21                                                                          | 263 168652                               | 1593                                                     | 92 449150                | 580393             | 41273   |
| 4    | AOFGR8-2 AOFGR8;AOF ESYT2_HUM ESYT2                                                  | Isoform 2 of 1.621                                                                     | +06 1.70E+06                             | 1.71E-                                                   | 06 1.17E+06              | 1.29E+06           | 1.23E+0 |
| 5    | A1LOTO A1LOTO ILVBL_HUMAILVBL                                                        | Acetolactate 1.98                                                                      | +06 2.07E+06                             | 1.77E-                                                   | 06 1.09E+06              | 996161             | 1.11E+0 |
| 7    | A1L390 A1L390;A1L3 PKHG3_HUW PLEKHG3                                                 | Pieckstrin ho 2.78                                                                     | +06 2.58E+06<br>498 501907               | 2.645                                                    | 06 4.16E+06<br>81 269880 | 4.04E+06           | 4.34E+0 |
| 8    | ASYKK6:ASYLASYKK6:ASYLCNOT1 HUN CNOT1                                                | CCR4-NOT tr 830                                                                        | 918 799941                               | 815                                                      | 31 781413                | 833139             | 74207   |
| 9    | A6NDG6 A6NDG6 PGP_HUMAPPGP                                                           | Glycerol-3-pl 102                                                                      | 522 257744                               | 241                                                      | .64                      |                    |         |
| 10   | A6NHG4;P30 A6NHG4;P30 DDTL_HUMA DDT;DDTL                                             | D-dopachron 21                                                                         | 858 234545                               |                                                          | 372187                   |                    |         |
| 11 1 | AGNHL2;AGN AGNHL2;AGN TBAL3_HUM TUBAL3                                               | Tubulin alph 860                                                                       | 238 944739                               | 4250                                                     | 61 365564                | 337135             | 37595   |
| 13   | A6NHQ2 A6NHQ2 PBLL1_HUM PBLL1                                                        | Structural maintenance of chromosomes flexible hinge domain-containin                  | 486888 486888                            | 5284                                                     | 88 74614.9               | 0.376400           | 9.37640 |
| 14   | A6NKD2;POC POCV98;Q01! TSPY1_HUM TSPY1;TSPY1                                         | Testis-specif 1.00                                                                     | +06 1.49E+06                             | 1.268-                                                   | 06 1.10E+06              | 1.12E+06           |         |
| 15   | A6NKT7;Q7Z A6NKT7;Q7Z RGPD3_HUN RGPD3;RGPI                                           | RanBP2-like 974                                                                        | 959 957037                               | 1.068-                                                   | 06 617075                | 648722             | 45553   |
| 16   | A6ZKI3;Q9BV A6ZKI3;Q9BV RTL8A_HUM RTL8A;RTL84                                        | Retrotranspc 70                                                                        | 826 638522                               | 4935                                                     | 05 268735                | 260628             | 20164   |
| 17   | A8MV81;Q9\A8MV81;Q9\HIG1A_HUM HIGD1A;HIG                                             | (HIG1 domain 95)                                                                       | 636 873923<br>006 538240                 | 852                                                      | .98 547475               | 653799             | 61851   |
| 19   | A90M74 A90M74 IMA8 HUMA KPNA7                                                        | Importin sub 1.84                                                                      | +07 1.73E+07                             | 1.925                                                    | 07 1.50E+06              | 1.64E+06           | 2.01E+0 |
| 20   | 31ANS9;B1A B1ANS9;B1A WDR64_HUF WDR64                                                | WD repeat-c 1.84                                                                       | +06 1.91E+06                             | 1.94E-                                                   | 06 1.47E+06              | 1.88E+06           | 1.85E+0 |
| 21   | 32RPK0;P094 B2RPK0;P265 HGB1A_HUN HMGB1;HM                                           | Putative high 225                                                                      | 426 347944                               | 3497                                                     | 80 290033                | 409420             | 44643   |
| 22   | 35ME19;Q95 Q99613;Q99 EIF3C_HUM/ EIF3C;EIF3CL                                        | Eukaryotic tr 59                                                                       | 627 588352                               | 6334                                                     | 62 976885                | 963848             | 87981   |
| 24   | PPAG8 F9PRG8 CK098 HUM C11orf98                                                      | Nascent poly 1.13<br>Uncharacteri 24                                                   | +06 L.28E+06<br>512 331763               | 1.206-                                                   | 06 3.24E+06              | 3.48E+05<br>387851 | 3.29E+0 |
| 25   | 000116 000116 ADAS HUM/ AGPS                                                         | Alkyldihydrox 500                                                                      | 470 409273                               | 4271                                                     | 43 364679                | 423011             | 45167   |
| 26   | 000139;000 000139;000 KIF2A_HUM/ KIF2A                                               | Kinesin-like # 41                                                                      | 936 534012                               |                                                          | 355273                   | 341888             | 44460   |
| 27   | 000148 000148;000 DX39A_HUM DDX39A                                                   | ATP-depende 1.93                                                                       | +06 1.92E+06                             | 1.93E                                                    | 06 1.36E+06              | 1.73E+06           | 1.78E+0 |
| 28   | 000151 000151 PDL1_HUM4 PDLIM1                                                       | PDZ and LIM 4.28                                                                       | +06 4.57E+06                             | 4.49E-                                                   | 06 9.79E+06              | 1.06E+07           | 1.02E+0 |
| 29   | 200154;000 000154;000 BACH_HUM/ ACUT/                                                | Cytosolic acy 180                                                                      | 406 8 155406                             | 158.                                                     | 06 8 946+06              | 9.815+06           | 8 265+0 |
| 31   | 000161 000161 SNP23_HUM SNAP23                                                       | Synaptosomi 2.09                                                                       | +06 1.89E+06                             | 2.26E-                                                   | -06 2.26E+06             | 2.38E+06           | 2.22E+0 |
| 32   | 000165;000 000165;000 HAX1_HUMA HAX1                                                 | HCLS1-assoc 3.80                                                                       | +06 3.98E+06                             | 3.605                                                    | 06 2.90E+06              | 3.06E+06           | 3.03E+0 |
| 33   | 000170 000170 AIP_HUMAN AIP                                                          | AH receptor- 12                                                                        | 367                                      | 9905                                                     | 7.5 303901               | 169820             |         |
| 34 1 | 000178 000178 GTPB1_HUN GTPBP1                                                       | GTP-binding protein 1                                                                  | 125                                      | 101                                                      | 202053                   |                    | 4177    |
| 36   | 200217 000217 NDUS8 HUN NDUFS8                                                       | NADH dehvd 1.04                                                                        | +06 933267                               | 1.016-                                                   | -06                      | 837333             | 79998   |
| 37   | 000231;000 000231;000 PSD11_HUM PSMD11                                               | 265 proteasc 950                                                                       | 796 694329                               | 763                                                      | .92 816313               | 793852             | 77780   |
| 4    | MLH1_FLAG_20230720.pg_matrix                                                         | +                                                                                      |                                          |                                                          |                          |                    |         |

(the pg matrix file is inputted in step 5)

You can also hover over question mark for more details. Click on the "Sample File" in blue to download this example annotation file.

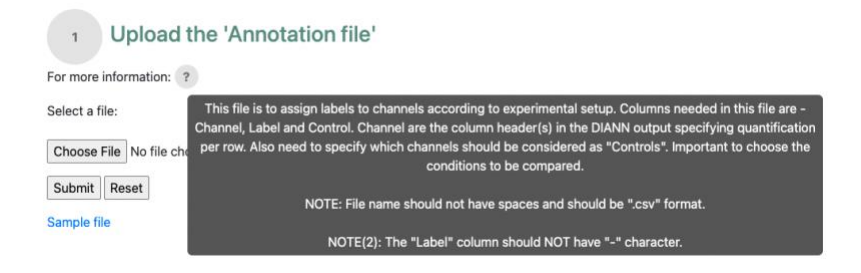

**Step 4**: Choose the conditions you want to compare in a pairwise fashion. And choose the direction of comparison. So, choosing comparison ('MLH1\_Flag\_IP','EGFP\_Flag\_IP') and direction (Condition\_1/Condition\_2) means the following comparison will run – (MLH1\_Flag\_IP/EGFP\_Flag\_IP).

Select the Comparison You Would Like to Perform

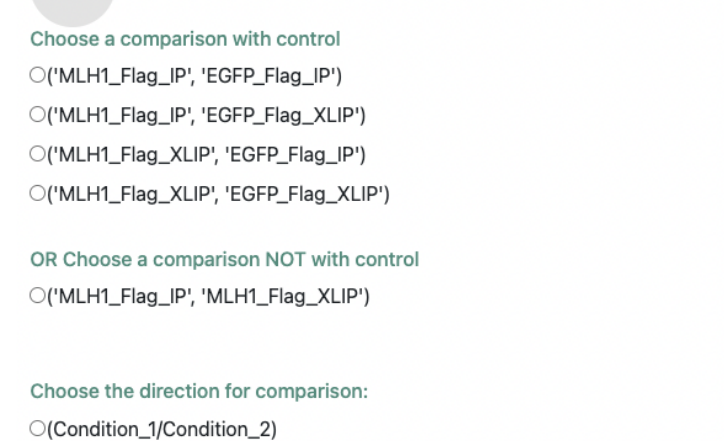

(Condition\_2/Condition\_1)

Reset

2

Step 5: Upload the input files (protein level aggregated) for quantification.

For DIA-NN search, upload a tab separated file of quantification file (aggregated to protein level). The file usually has "pg\_matrix.tsv" in the name. **Set the column name as "Protein" that you want to use as the unique identifier** (every point on your volcano plot would be associated with a unique value in that column). Make sure the files have the following columns – 'Protein', 'Genes'.

As before hover over question mark for more information. Click on the "Sample File" in blue to download this example protein level aggregated file.

3
Upload a tab separated Bruker+DIANN text file with protein level
information.
For more information:
Select a file:
This field is require
Choose File No file ch
Reset
Sample file
Sample file

# The example is taken from a real XL-IP-DIA-LFQ experiment and looks like the screenshot below.

| 1         Protein           2         A0A07586S           3         A0A0C4DH3           4         A0FGR8-2           5         A1L070           6         A1L390           7         A3KMH1;A3           8         A5YKK6;A55           9         A6ND66 | Protein.lds<br>62 A0A075B65:<br>63 P23083;A0A<br>A0FGR8;A0/<br>A1L070<br>A1L390;A1L<br>38 A3KMH1;A3<br>Y) A5YKK6;A5Y<br>A6NDG6<br>80 A6NHG4;P3 | Protein.Nam Gene<br>KV229_HUM IGKV<br>KV202_HUM IGKV<br>ESYT2_HUM IGKV<br>ESYT2_HUM IGKV<br>ESYT2_HUM IGKV<br>ESYT2_HUM ESYT<br>ILVBL_HUM / ILVBI<br>VWA8_HUM VWA<br>CNOT1_HUM CNOT<br>PGP_HUMAP PGP<br>DOTL_HUM DOT | S First.Protein.<br>2-29;IGI Immunoglob<br>1-18;IG Immunoglob<br>2 Isoform 2 of<br>Acetolactate<br>4G3 Pleckstrin ho<br>8 von Willebra<br>1 CCR4-NOT tr<br>Glycerol-3-ph | E:\Raw_files<br>2.90E+09<br>449150<br>1.17E+06<br>1.09E+06<br>4.16E+06<br>269880<br>781413 | E:\Raw_files<br>2.60E+09<br>580393<br>1.29E+06<br>996161<br>4.04E+06 | E:\Raw_files<br>2.52E+09<br>412736<br>1.23E+06<br>1.11E+06<br>4.34E+06 | E:\Raw_files<br>2.68E+09<br>778222<br>2.14E+06<br>1.31E+06 | E:\Raw_files E<br>2.82E+09<br>650374<br>1.98E+06<br>1.12E+06 | :\Raw_files 8<br>2.86E+09<br>862940<br>2.09E+06 | :\Raw_files I<br>1.40E+09<br>215263<br>1.62E+06 | :\Raw_files E<br>1.40E+09<br>168652<br>1.70E+06 | :\Raw_files 8<br>1.55E+09<br>159392<br>1.71E+06 | E:\Raw_files E<br>1.99E+09<br>424059<br>2.00E+06 | :\Raw_files E<br>1.91E+09<br>373572<br>2.06E+06 | :\Raw_files\Yi<br>1.79E+09<br>424897<br>2.12E+06 |
|----------------------------------------------------------------------------------------------------|----------------------------------------------------------------------------------------------------|----------------------------------------------------------------------------------------------------|----------------------------------------------------------------------------------------------------|--------------------------------------------------------------------------------------------|----------------------------------------------------------------------|------------------------------------------------------------------------|------------------------------------------------------------|--------------------------------------------------------------|-------------------------------------------------|-------------------------------------------------|-------------------------------------------------|-------------------------------------------------|--------------------------------------------------|-------------------------------------------------|--------------------------------------------------|
| 2 A0A07586S<br>3 A0A0C4DH3<br>4 A0FGR8-2<br>5 A1L0T0<br>6 A1L390<br>7 A3KMH1;A3<br>8 A5YKK6;A55<br>9 A6ND66                                                                                                    | 22 A0A075865<br>31 P23083;A0A<br>A0FGR8;A0A<br>A1L0T0<br>A1L390;A1L<br>38 A3KMH1;A3<br>Y1 A5YKK6;A5Y<br>A6NDG6<br>30 A6NHG4;P3                 | 2 KV229_HUM IGKV<br>(HV102_HUM IGHV<br>ESYT2_HUM ESYT<br>ILVBL_HUM ICVBI<br>PKHG3_HUM PLEKI<br>VWA8_HUM VWA<br>CNOT1_HUM CNOT<br>PGP_HUMAP PGP                                                                       | 2-29;IGI Immunoglob<br>1-18;IG Immunoglob<br>2 Isoform 2 of<br>Acetolactate<br>IG3 Pleckstrin ho<br>8 von Willebra<br>1 CCR4-NOT tr<br>Glycerol-3-ph                     | 2.90E+09<br>449150<br>1.17E+06<br>1.09E+06<br>4.16E+06<br>269880<br>781413                 | 2.60E+09<br>580393<br>1.29E+06<br>996161<br>4.04E+06                 | 2.52E+09<br>412736<br>1.23E+06<br>1.11E+06<br>4.34E+06                 | 2.68E+09<br>778222<br>2.14E+06<br>1.31E+06                 | 2.82E+09<br>650374<br>1.98E+06<br>1.12E+06                   | 2.86E+09<br>862940<br>2.09E+06                  | 1.40E+09<br>215263<br>1.62E+06                  | 1.40E+09<br>168652<br>1.70E+06                  | 1.55E+09<br>159392<br>1.71E+06                  | 1.99E+09<br>424059<br>2.00E+06                   | 1.91E+09<br>373572<br>2.06E+06                  | 1.79E+09<br>424897<br>2.12E+06                   |
| 3 A0A0C4DH3<br>4 A0FGR8-2<br>5 A1L0T0<br>6 A1L390<br>7 A3KMH1;A3<br>8 A5YKK6;A5Y<br>9 A6NDG6                                                                                                    | 31 P23083;A0A<br>A0FGR8;A0A<br>A1L0T0<br>A1L390;A1L<br>38 A3KMH1;A3<br>YI A5YKK6;A5Y<br>A6NDG6<br>30 A6NHG4;P3                                 | HV102_HUM IGHV<br>ESYT2_HUM ESYT<br>ILVBL_HUM4 ILVBI<br>PKHG3_HUM PLEKI<br>VWA8_HUM VWA<br>CNOT1_HUM CNOT<br>PGP_HUMAP PGP                                                                                           | 1-18;IG Immunoglob<br>Isoform 2 of<br>Acetolactate<br>IG3 Pleckstrin ho<br>Von Willebra<br>CCR4-NOT tr<br>Glycerol-3-ph                                                  | 449150<br>1.17E+06<br>1.09E+06<br>4.16E+06<br>269880<br>781413                             | 580393<br>1.29E+06<br>996161<br>4.04E+06                             | 412736<br>1.23E+06<br>1.11E+06<br>4.34E+06                             | 778222<br>2.14E+06<br>1.31E+06                             | 650374<br>1.98E+06<br>1.12E+06                               | 862940<br>2.09E+06                              | 215263<br>1.62E+06                              | 168652<br>1.70E+06                              | 159392<br>1.71E+06                              | 424059<br>2.00E+06                               | 373572<br>2.06E+06                              | 424897                                           |
| 4 A0FGR8-2<br>5 A1L0T0<br>6 A1L390<br>7 A3KMH1;A3<br>8 A5YKK6;A5Y<br>9 A6NDG6                                                                                                    | AOFGR8;AOF<br>A1L0T0<br>A1L390;A1L<br>BH A3KMH1;A3<br>YH A5YKK6;A5Y<br>A6NDG6<br>BD A6NHG4;P3                                                  | ESYT2_HUM_ESYT<br>ILVBL_HUM4 ILVBI<br>PKHG3_HUM PLEKI<br>VWA8_HUM VWA<br>CNOT1_HUM CNOT<br>PGP_HUMA1 PGP                                                                                                    | 2 Isoform 2 of<br>Acetolactate<br>IG3 Pleckstrin ho<br>8 von Willebra<br>1 CCR4-NOT tr<br>Glycerol-3-ph                                                                  | 1.17E+06<br>1.09E+06<br>4.16E+06<br>269880<br>781413                                       | 1.29E+06<br>996161<br>4.04E+06                                       | 1.23E+06<br>1.11E+06<br>4.34E+06                                       | 2.14E+06<br>1.31E+06                                       | 1.98E+06<br>1.12E+06                                         | 2.09E+06                                        | 1.62E+06                                        | 1.70E+06                                        | 1.71E+06                                        | 2.00E+06                                         | 2.06E+06                                        | 2 126+06                                         |
| 5 A1L0T0<br>6 A1L390<br>7 A3KMH1;A3<br>8 A5YKK6;A5Y<br>9 A5NDG6                                                                                                    | A1L0T0<br>A1L390;A1L<br>3k A3KMH1;A3<br>YI A5YKK6;A5Y<br>A6NDG6<br>80 A6NHG4;P3i                                                               | ILVBL_HUM4 ILVBI<br>PKHG3_HUM PLEKI<br>VWA8_HUM VWA<br>CNOT1_HUN CNOT<br>PGP_HUMAP PGP                                                                                                    | Acetolactate<br>IG3 Pleckstrin ho<br>8 von Willebra<br>1 CCR4-NOT tr<br>Glycerol-3-ph                                                                                    | 1.09E+06<br>4.16E+06<br>269880<br>781413                                                   | 996161<br>4.04E+06                                                   | 1.11E+06<br>4.34E+06                                                   | 1.31E+06                                                   | 1.12E+06                                                     |                                                 |                                                 |                                                 |                                                 |                                                  |                                                 | E.LELTUO                                         |
| 6 A1L390<br>7 A3KMH1;A3<br>8 A5YKK6;A5Y<br>9 A6NDG6                                                                                                    | A1L390;A1L<br>3K A3KMH1;A3<br>YI A5YKK6;A5Y<br>A6NDG6<br>80 A6NHG4;P3                                                                          | PKHG3_HUM PLEK                                                                                                    | HG3 Pleckstrin ho<br>8 von Willebra<br>1 CCR4-NOT tr<br>Glycerol-3-ph                                                                                                    | 4.16E+06<br>269880<br>781413                                                               | 4.04E+06                                                             | 4.34E+06                                                               |                                                            |                                                              | 1.32E+06                                        | 1.98E+06                                        | 2.07E+06                                        | 1.77E+06                                        | 1.25E+06                                         | 1.30E+06                                        | 1.45E+06                                         |
| 7 A3KMH1;A3<br>8 A5YKK6;A5Y<br>9 A6NDG6                                                                                                    | 3K A3KMH1;A3<br>YF A5YKK6;A5Y<br>A6NDG6<br>80 A6NHG4;P3                                                                                        | VWA8_HUM VWA                                                                                                    | 8 von Willebra<br>1 CCR4-NOT tr<br>Glycerol-3-ph                                                                                                    | 269880<br>781413                                                                           |                                                                      |                                                                        |                                                            |                                                              |                                                 | 2.78E+06                                        | 2.58E+06                                        | 2.64E+06                                        | 455462                                           |                                                 |                                                  |
| 8 A5YKK6;A5Y                                                                                                    | ASYKK6;ASY<br>A6NDG6<br>0 A6NHG4;P3                                                                                                    | PGP_HUMAP GP                                                                                                    | 1 CCR4-NOT tr<br>Glycerol-3-ph                                                                                                    | 781413                                                                                     |                                                                      | 409222                                                                 | 440298                                                     | 401131                                                       | 391200                                          | 148498                                          | 501907                                          | 228581                                          | 410644                                           | 333703                                          | 411825                                           |
| 9 A6NDG6                                                                                                    | A6NDG6<br>80 A6NHG4;P3                                                                                                    | PGP_HUMAP PGP                                                                                                    | Glycerol-3-ph                                                                                                    |                                                                                            | 833139                                                               | 742079                                                                 | 1.38E+06                                                   | 1.27E+06                                                     | 1.16E+06                                        | 836918                                          | 799941                                          | 815231                                          | 1.56E+06                                         | 1.52E+06                                        | 1.53E+06                                         |
| 5 1011000                                                                                                    | BC A6NHG4;P3                                                                                                    | DOTI HUMAN DOT                                                                                                    |                                                                                                    | osphate phos                                                                               | phatase                                                              |                                                                        | 1.06E+06                                                   | 883094                                                       | 883600                                          | 102522                                          | 257744                                          | 241364                                          | 906553                                           | 886404                                          | 887211                                           |
| 10 A6NHG4;P3                                                                                                    |                                                                                                    | DUIL_HOWM DUI,                                                                                                    | DTL D-dopachron                                                                                                    | 372187                                                                                     |                                                                      |                                                                        | 1.90E+06                                                   | 1.93E+06                                                     | 1.59E+06                                        | 218858                                          | 234545                                          |                                                 | 1.44E+06                                         | 1.35E+06                                        | 1.42E+06                                         |
| 11 A6NHL2;A6                                                                                                    | N A6NHL2;A6M                                                                                                    | TBAL3_HUM TUBA                                                                                                    | L3 Tubulin alpha                                                                                                    | 365564                                                                                     | 337135                                                               | 375952                                                                 | 754585                                                     | 762735                                                       | 955978                                          | 866238                                          | 944739                                          | 425061                                          | 681160                                           | 1.74E+06                                        | 1.53E+06                                         |
| 12 A6NHQ2                                                                                                    | A6NHQ2                                                                                                    | FBLL1_HUM, FBLL                                                                                                    | rRNA/tRNA :                                                                                                    | 8.83E+06                                                                                   | 8.37E+06                                                             | 9.37E+06                                                               | 9.07E+06                                                   | 8.40E+06                                                     | 9.92E+06                                        | 6.44E+06                                        | 6.40E+06                                        | 7.62E+06                                        | 8.25E+06                                         | 7.10E+06                                        | 1.12E+07                                         |
| 13 A6NHR9                                                                                                    | A6NHR9;A6                                                                                                    | SMHD1_HUN SMC                                                                                                    | D1 Structural m                                                                                                    | 74614.9                                                                                    |                                                                      |                                                                        | 363720                                                     | 478671                                                       | 431217                                          |                                                 | 486888                                          | 528488                                          | 328413                                           | 379881                                          | 155739                                           |
| 14 A6NKD2;PO                                                                                                    | C P0CV98;Q01                                                                                                    | TSPY1_HUM. TSPY                                                                                                    | L;TSPY1 Testis-specif                                                                                                    | 1.10E+06                                                                                   | 1.12E+06                                                             |                                                                        | 889802                                                     | 999624                                                       | 902117                                          | 1.00E+06                                        | 1.49E+06                                        | 1.26E+06                                        | 980294                                           | 1.06E+06                                        | 1.05E+06                                         |
| 15 A6NKT7;Q7                                                                                                    | Z A6NKT7;Q72                                                                                                    | RGPD3_HUN RGPD                                                                                                    | 3;RGPE RanBP2-like                                                                                                    | 617075                                                                                     | 648722                                                               | 455533                                                                 | 432809                                                     | 468925                                                       |                                                 | 974959                                          | 957037                                          | 1.06E+06                                        | 655554                                           | 774521                                          | 639240                                           |
| 16 A6ZKI3;Q98                                                                                                    | A6ZKI3;Q9B                                                                                                    | RTL8A_HUM RTL8                                                                                                    | A;RTL8C Retrotranspc                                                                                                    | 268735                                                                                     | 260628                                                               | 201644                                                                 | 340574                                                     | 336303                                                       | 267203                                          | 709826                                          | 638522                                          | 493905                                          | 485821                                           | 361225                                          | 379762                                           |
| 17 A8MV81;Q9                                                                                                    | 9) A8MV81;Q9                                                                                                    | HIG1A_HUM HIGD                                                                                                    | 1A;HIGI HIG1 domair                                                                                                    | 547475                                                                                     | 653799                                                               | 618510                                                                 | 411819                                                     | 431490                                                       | 318022                                          | 957636                                          | 873923                                          | 852198                                          | 352153                                           | 360802                                          | 534953                                           |
| 18 A8MWD9;P                                                                                                    | 6 A8MWD9;P8                                                                                                    | RUXGL_HUN SNRF                                                                                                    | G;SNRF Putative sma                                                                                                    | 407288                                                                                     | 619934                                                               | 336882                                                                 | 882101                                                     | 1.07E+06                                                     | 397583                                          | 363006                                          | 538340                                          | 530308                                          | 1.03E+06                                         | 917596                                          | 292315                                           |
| 19 A9QM74                                                                                                    | A9QM74                                                                                                    | IMA8_HUMA KPNA                                                                                                    | 7 Importin sub                                                                                                    | 1.50E+06                                                                                   | 1.64E+06                                                             | 2.01E+06                                                               | 2.34E+06                                                   | 2.84E+06                                                     | 2.02E+06                                        | 1.84E+07                                        | 1.73E+07                                        | 1.92E+07                                        | 1.88E+07                                         | 2.28E+07                                        | 1.78E+07                                         |
| 20 B1ANS9;B1                                                                                                    | A B1ANS9;B1/                                                                                                    | WDR64_HUNWDR                                                                                                    | 54 WD repeat-c                                                                                                    | 1.47E+06                                                                                   | 1.88E+06                                                             | 1.85E+06                                                               | 7.39E+06                                                   | 7.80E+06                                                     | 8.23E+06                                        | 1.84E+06                                        | 1.91E+06                                        | 1.94E+06                                        | 8.86E+06                                         | 8.10E+06                                        | 8.91E+06                                         |
| 21 B2RPK0;P09                                                                                                    | 94 B2RPK0;P26                                                                                                    | HGB1A_HUN HMG                                                                                                    | B1;HMC Putative high                                                                                                    | 290033                                                                                     | 409420                                                               | 446437                                                                 | 1.37E+06                                                   | 1.14E+06                                                     | 1.21E+06                                        | 229426                                          | 347944                                          | 349780                                          | 1.72E+06                                         | 1.35E+06                                        | 1.02E+06                                         |
| 22 B5ME19;Q9                                                                                                    | 99 Q99613;Q99                                                                                                    | EIF3C_HUM/ EIF30                                                                                                    | EIF3CL Eukaryotic tr                                                                                                    | 976885                                                                                     | 963848                                                               | 879819                                                                 | 1.75E+06                                                   | 1.91E+06                                                     | 1.90E+06                                        | 591627                                          | 588352                                          | 633462                                          | 2.01E+06                                         | 2.05E+06                                        | 2.09E+06                                         |
| 23 E9PAV3;E9F                                                                                                    | P/ Q13765;E9P                                                                                                    | NACAM_HUI NACA                                                                                                    | Nascent poly                                                                                                    | 3.24E+06                                                                                   | 3.48E+06                                                             | 3.29E+06                                                               | 2.47E+06                                                   | 2.23E+06                                                     | 2.28E+06                                        | 1.13E+06                                        | 1.28E+06                                        | 1.20E+06                                        | 2.01E+06                                         | 2.01E+06                                        | 2.08E+06                                         |
| 24 E9PRG8                                                                                                    | E9PRG8                                                                                                    | CK098_HUM. C11o                                                                                                    | f98 Uncharacteria                                                                                                    | ed protein C                                                                               | 387851                                                               | 395922                                                                 | 2.07E+06                                                   | 2.56E+06                                                     | 2.44E+06                                        | 247512                                          | 331763                                          | 181969                                          | 1.43E+06                                         | 1.40E+06                                        | 1.75E+06                                         |
| 25 000116                                                                                                    | O00116                                                                                                    | ADAS_HUM/ AGPS                                                                                                    | Alkyldihydrox                                                                                                    | 364679                                                                                     | 423011                                                               | 451671                                                                 | 638223                                                     | 731907                                                       | 616340                                          | 506470                                          | 409273                                          | 427843                                          | 658818                                           | 461308                                          | 644474                                           |
| 26 000139;00                                                                                                    | 0 000139;000                                                                                                    | KIF2A_HUM/ KIF2/                                                                                                    | Kinesin-like p                                                                                                    | 355273                                                                                     | 341888                                                               | 444609                                                                 | 403073                                                     | 353022                                                       | 405481                                          | 412936                                          | 534012                                          |                                                 | 464241                                           | 494051                                          | 517530                                           |
| 27 000148                                                                                                    | 000148;000                                                                                                    | DX39A_HUM DDX3                                                                                                    | 9A ATP-depende                                                                                                    | 1.36E+06                                                                                   | 1.73E+06                                                             | 1.78E+06                                                               | 5.49E+06                                                   | 5.56E+06                                                     | 5.15E+06                                        | 1.93E+06                                        | 1.92E+06                                        | 1.93E+06                                        | 4.54E+06                                         | 4.59E+06                                        | 4.53E+06                                         |
| 28 <b>O00151</b>                                                                                                    | O00151                                                                                                    | PDLI1_HUM/ PDLIM                                                                                                    | 11 PDZ and LIM                                                                                                    | 9.79E+06                                                                                   | 1.06E+07                                                             | 1.02E+07                                                               | 796953                                                     | 672377                                                       | 810698                                          | 4.28E+06                                        | 4.57E+06                                        | 4.49E+06                                        | 888360                                           | 777331                                          | 669062                                           |
| 29 000154;00                                                                                                    | 0 000154;000                                                                                                    | BACH_HUM/ ACOT                                                                                                    | 7 Cytosolic acy                                                                                                    | 355593                                                                                     | 193799                                                               | 388022                                                                 | 940390                                                     | 1.06E+06                                                     | 952322                                          | 188641                                          |                                                 | 158165                                          | 453036                                           | 955565                                          | 834410                                           |
| 30 000159;00                                                                                                    | 0 000159;000                                                                                                    | MYO1C_HUN MYO                                                                                                    | LC Unconventio                                                                                                    | 8.94E+06                                                                                   | 8.81E+06                                                             | 8.26E+06                                                               | 658439                                                     | 517769                                                       |                                                 | 8.59E+06                                        | 8.15E+06                                        | 8.40E+06                                        | 645515                                           | 506079                                          | 487860                                           |
| 31 O00161                                                                                                    | 000161                                                                                                    | SNP23_HUM SNAF                                                                                                    | 23 Synaptosomi                                                                                                    | 2.26E+06                                                                                   | 2.38E+06                                                             | 2.22E+06                                                               |                                                            | 152755                                                       | 207643                                          | 2.09E+06                                        | 1.89E+06                                        | 2.26E+06                                        | 216828                                           | 203045                                          | 197793                                           |
| 32 000165;00                                                                                                    | 0 000165;000                                                                                                    | HAX1_HUMA HAX1                                                                                                    | HCLS1-assoc                                                                                                    | 2.90E+06                                                                                   | 3.06E+06                                                             | 3.03E+06                                                               | 3.41E+06                                                   | 3.61E+06                                                     | 3.61E+06                                        | 3.80E+06                                        | 3.98E+06                                        | 3.60E+06                                        | 3.96E+06                                         | 3.62E+06                                        | 3.76E+06                                         |
| 33 000170                                                                                                    | O00170                                                                                                    | AIP_HUMAN AIP                                                                                                    | AH receptor-                                                                                                    | 303901                                                                                     | 169820                                                               |                                                                        | 288790                                                     | 276414                                                       |                                                 | 127367                                          |                                                 | 99057.5                                         | 192370                                           |                                                 |                                                  |
| 34 000178                                                                                                    | O00178                                                                                                    | GTPB1_HUN GTPB                                                                                                    | P1 GTP-binding                                                                                                    | protein 1                                                                                  |                                                                      |                                                                        | 305543                                                     | 196713                                                       | 277568                                          |                                                 |                                                 |                                                 | 185381                                           | 216475                                          | 140230                                           |
| 35 000203;00                                                                                                    | 0 000203;000                                                                                                    | AP3B1_HUM AP3B                                                                                                    | 1 AP-3 comple                                                                                                    | 293063                                                                                     |                                                                      | 417799                                                                 | 692063                                                     | 523795                                                       | 571894                                          | 108135                                          | 152141                                          | 103066                                          | 419018                                           | 351206                                          | 346268                                           |
| 4 1-                                                                                                    | MLH1 FLAG                                                                                                    | 3 20230720.pg m                                                                                                    | atrix +                                                                                                    |                                                                                            |                                                                      |                                                                        |                                                            |                                                              |                                                 |                                                 |                                                 |                                                 |                                                  |                                                 |                                                  |

**Step 6**: Enter the full file generated after DIA-NN search. This is used to compute the number of precursors identified per label type (specified in the annotation file in step 3). **Here also, set the column name as 'Protein' for the column to be used for unique identifiers (like step 5).** Usually, this file is very large so you can remove extra columns to reduce size. Just make sure the file have the following columns – <sup>'</sup>File.Name', 'Run', 'Protein', 'Protein.Ids', 'Protein.Names', 'Genes'.

As before hover over question mark for more information. Click on the "Sample File" in blue to download this example file for this example (screenshot of what the file looks like where Protein.Groups set to Protein).

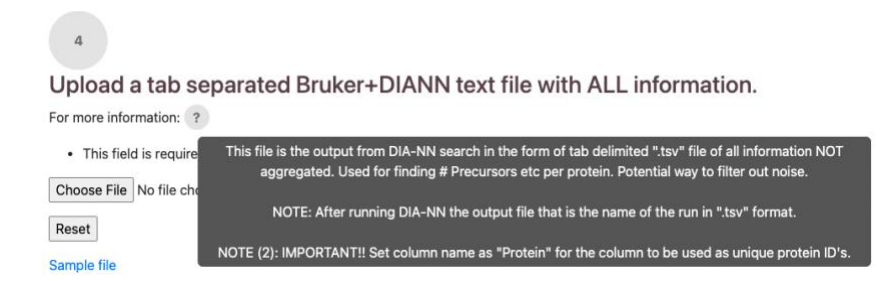

|    | A                                  | В                      | С               | D           | E           | F     |
|----|------------------------------------|------------------------|-----------------|-------------|-------------|-------|
| 1  | File.Name                          | Run                    | Protein         | Protein.lds | Protein.Nam | Genes |
| 2  | E:\Raw_files\Yugandhar\MLH1_FLAG_D | EGFP_Flag_XL-IP_OnBead | Q96JP5;Q96JP5-2 | Q96JP5;Q96J | ZFP91_HUM   | ZFP91 |
| 3  | E:\Raw_files\Yugandhar\MLH1_FLAG_D | EGFP_Flag_XL-IP_OnBead | Q96JP5;Q96JP5-2 | Q96JP5;Q96J | ZFP91_HUM   | ZFP91 |
| 4  | E:\Raw_files\Yugandhar\MLH1_FLAG_D | EGFP_Flag_XL-IP_OnBead | Q96JP5;Q96JP5-2 | Q96JP5;Q96J | ZFP91_HUM   | ZFP91 |
| 5  | E:\Raw_files\Yugandhar\MLH1_FLAG_D | MLH1_Flag_XL-IP_OnBead | Q96JP5;Q96JP5-2 | Q96JP5;Q96J | ZFP91_HUM   | ZFP91 |
| 6  | E:\Raw_files\Yugandhar\MLH1_FLAG_D | MLH1_Flag_XL-IP_OnBead | Q96JP5;Q96JP5-2 | Q96JP5;Q96J | ZFP91_HUM   | ZFP91 |
| 7  | E:\Raw_files\Yugandhar\MLH1_FLAG_D | MLH1_Flag_XL-IP_OnBead | Q96JP5;Q96JP5-2 | Q96JP5;Q96J | ZFP91_HUM   | ZFP91 |
| 8  | E:\Raw_files\Yugandhar\MLH1_FLAG_D | EGFP_Flag_IP_OnBeadDig | P36578          | P36578      | RL4_HUMAN   | RPL4  |
| 9  | E:\Raw_files\Yugandhar\MLH1_FLAG_D | EGFP_Flag_IP_OnBeadDig | P36578          | P36578      | RL4_HUMAN   | RPL4  |
| 10 | E:\Raw_files\Yugandhar\MLH1_FLAG_D | EGFP_Flag_IP_OnBeadDig | P36578          | P36578      | RL4_HUMAN   | RPL4  |
| 11 | E:\Raw_files\Yugandhar\MLH1_FLAG_D | EGFP_Flag_XL-IP_OnBead | P36578          | P36578      | RL4_HUMAN   | RPL4  |
| 12 | E:\Raw_files\Yugandhar\MLH1_FLAG_D | EGFP_Flag_XL-IP_OnBead | P36578          | P36578      | RL4_HUMAN   | RPL4  |
| 13 | E:\Raw_files\Yugandhar\MLH1_FLAG_D | EGFP_Flag_XL-IP_OnBead | P36578          | P36578      | RL4_HUMAN   | RPL4  |
| 14 | E:\Raw_files\Yugandhar\MLH1_FLAG_D | MLH1_Flag_IP_OnBeadDig | P36578          | P36578      | RL4_HUMAN   | RPL4  |
| 15 | E:\Raw_files\Yugandhar\MLH1_FLAG_D | MLH1_Flag_IP_OnBeadDig | P36578          | P36578      | RL4_HUMAN   | RPL4  |
| 16 | E:\Raw_files\Yugandhar\MLH1_FLAG_D | MLH1_Flag_IP_OnBeadDig | P36578          | P36578      | RL4_HUMAN   | RPL4  |
| 17 | E:\Raw_files\Yugandhar\MLH1_FLAG_D | MLH1_Flag_XL-IP_OnBead | P36578          | P36578      | RL4_HUMAN   | RPL4  |
| 18 | E:\Raw_files\Yugandhar\MLH1_FLAG_D | MLH1_Flag_XL-IP_OnBead | P36578          | P36578      | RL4_HUMAN   | RPL4  |
| 19 | E:\Raw_files\Yugandhar\MLH1_FLAG_D | MLH1_Flag_XL-IP_OnBead | P36578          | P36578      | RL4_HUMAN   | RPL4  |
| 20 | E:\Raw_files\Yugandhar\MLH1_FLAG_D | EGFP_Flag_XL-IP_OnBead | 076031          | O76031      | CLPX_HUMA   | CLPX  |
| 21 | E:\Raw files\Yugandhar\MLH1 FLAG D | EGFP Flag XL-IP OnBead | 076031          | 076031      | CLPX HUMA   | CLPX  |
|    | MLH1_FLAG_20230720_e               | xample +               |                 |             |             |       |

Step 7: Enter the Uniprot-ID of the bait that is pulled down in your IP-MS experiment. This is especially important for the non-control comparisons (if chosen for example ('MLH1\_Flag\_XLIP','MLH1\_Flag\_IP') in step 4) to normalize by bait for Condition 2-vs-Condition 1 type of comparisons (for example, drug treatments vs non-drug treatment). If you want to switch off bait normalization for non-control comparison type in "NA" in this field. Make sure the Uniprot-ID is in the 'Protein' column of your file used for quantification (input in step 5). The example below of "P40692" corresponds to MLH1 bait. As before hover over question mark to get more information.

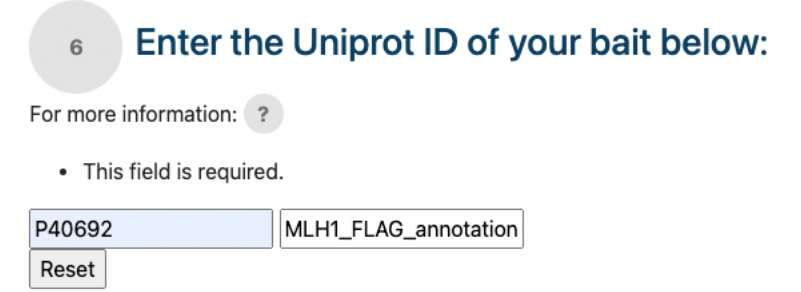

**Step 8**: Choose whether to do imputation on your data or not. Recommended to not penalize proteins that are not going to be identified/quantified in the Control. In certain situations this is a given (for example, viral bait would never be endogenously expressed and hence might be completely missing in Control runs depending on type of control being compared to).

### A successful start of run with look like this -

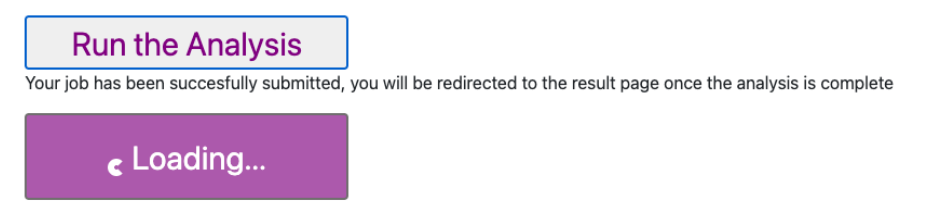

The output page (given a successful run) looks like the screenshot below. You can download the protein level differential expression analysis results as well as the pdf of resulting volcano plot (set at 5 PSM cutoff – where # PSMs is set as the # of Precursors of the numerator condition. So if comparison is MLH1\_Flag\_IP vs EGFP\_Flag\_IP then #PSMs is #Precursors for MLH1\_Flag\_IP). You can highlight specific proteins on the volcano plot by entering the associated Uniprot IDs. You can dynamically set the thresholds and download the resulting file, as well as subset the result file with user-defined thresholds. –

#### Success!

\_

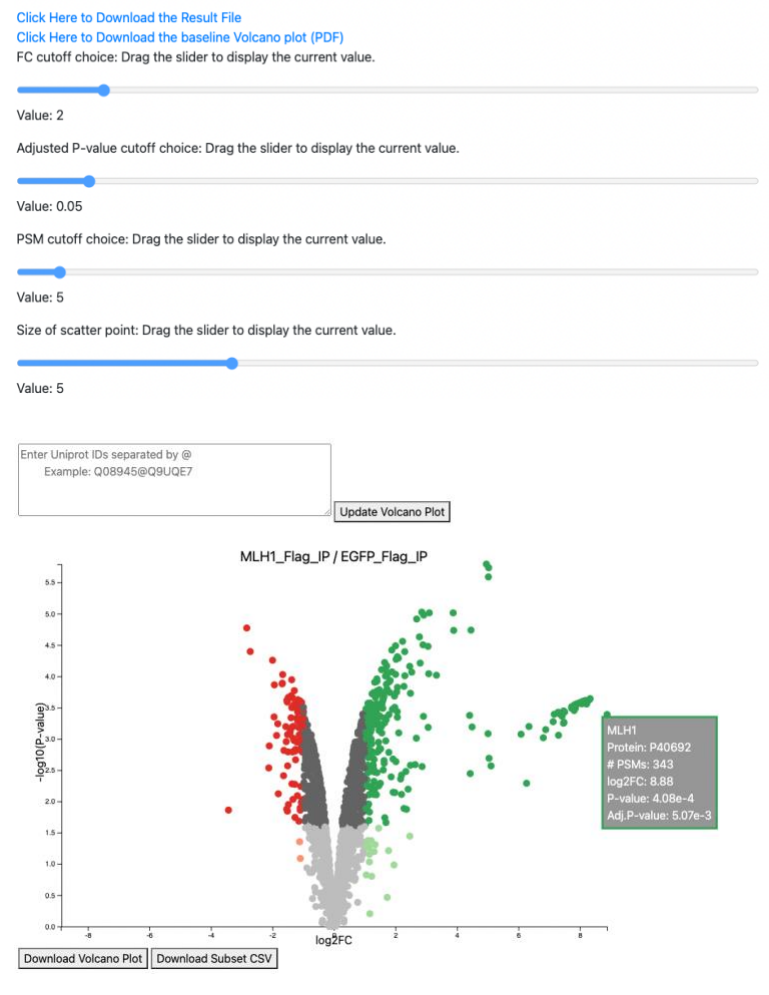

### The output file looks like this -

|    | A          | В          | C          | D           | E                             | F                           | G                             | н                           | 1      | 1          | K          |
|----|------------|------------|------------|-------------|-------------------------------|-----------------------------|-------------------------------|-----------------------------|--------|------------|------------|
| 1  | Protein    | log2FC     | pval       | adjpval     | #Precursors-IN-EGFP_Flag_XLIP | #Precursors-IN-EGFP_Flag_IP | #Precursors-IN-MLH1_Flag_XLIP | #Precursors-IN-MLH1_Flag_IP | # PSMs | PSM Cutoff | Gene Symbo |
| 2  | Q9P2E9;Q9F | -0.1310916 | 0.6622473  | 0.70318742  | 24                            | 15                          | 23                            | 14                          | 14     | 5          | RRBP1      |
| 3  | P62854     | 0.03807911 | 0.47193729 | 0.53049704  | 9                             | 9                           | 9                             | 9                           | 9      | 5          | RPS26      |
| 4  | Q9H3P2     | 6.66294802 | 0.00310121 | 0.01193245  | 2                             | 0                           | 3                             | 2                           | 2      | 5          | NELFA      |
| 5  | P29992     | -0.6696114 | 0.00943703 | 0.02501395  | 7                             | 12                          | 9                             | 12                          | 12     | 5          | GNA11      |
| 6  | Q9H000     | 1.80986422 | 0.00018111 | 0.00504108  | 20                            | 32                          | 36                            | 45                          | 45     | 5          | MKRN2      |
| 7  | P27708     | 0.95637541 | 0.00042942 | 0.00510087  | 181                           | 162                         | 182                           | 183                         | 183    | 5          | CAD        |
| 8  | Q92499     | -0.7424515 | 0.00085937 | 0.0063806   | 57                            | 71                          | 56                            | 68                          | 68     | 5          | DDX1       |
| 9  | Q92522     | 0.40670387 | 0.05422999 | 0.09103346  | 14                            | 12                          | 15                            | 12                          | 12     | 5          | H1FX       |
| 10 | P09493-5   | 0.11887802 | 0.1928363  | 0.25092093  | 3                             | 6                           | 3                             | 6                           | 6      | 5          | TPM1       |
| 11 | P42224;P42 | 0.3858135  | 0.87227389 | 0.89137175  | 3                             | 5                           | 4                             | 5                           | 5      | 5          | STAT1      |
| 12 | Q02543     | 0.08212855 | 0.3511361  | 0.41697412  | 27                            | 28                          | 27                            | 30                          | 30     | 5          | RPL18A     |
| 13 | P61006     | -0.2050463 | 0.15498602 | 0.21113895  | 10                            | 11                          | 11                            | 10                          | 10     | 5          | RAB8A      |
| 14 | Q9NVH2;Q9  | -0.6133268 | 0.16928195 | 0.22665583  | 4                             | 5                           | 5                             | 2                           | 2      | 5          | INTS7      |
| 15 | P38646     | 0.88176842 | 0.00057634 | 0.00552413  | 120                           | 120                         | 123                           | 123                         | 123    | 5          | HSPA9      |
| 16 | P27348     | 0.43010554 | 0.03000871 | 0.05716832  | 15                            | 15                          | 15                            | 15                          | 15     | 5          | YWHAQ      |
| 17 | Q15404;Q15 | 6.71552958 | 0.0036168  | 0.01302898  | 6                             | 0                           | 6                             | 3                           | 3      | 5          | RSU1       |
| 18 | Q5SSJ5;Q5S | -0.7008213 | 0.02678653 | 0.05226437  | 11                            | 11                          | 12                            | 12                          | 12     | 5          | HP1BP3     |
| 19 | Q9BX63     | 5.01086839 | 0.00082581 | 0.00631926  | 0                             | 3                           | 109                           | 138                         | 138    | 5          | BRIP1      |
| -  | ▶          | MLH1_Flag  | IP-vs-EGFF | P_Flag_IP_F |                               |                             |                               |                             |        |            |            |